## دليل استخدام خدمة طلب مذكرة المعلومات التعميرية مع الأداء عن بعد

1 المرجو الولوج إلى البوابة الإلكترونية عبر الرابط التالي:

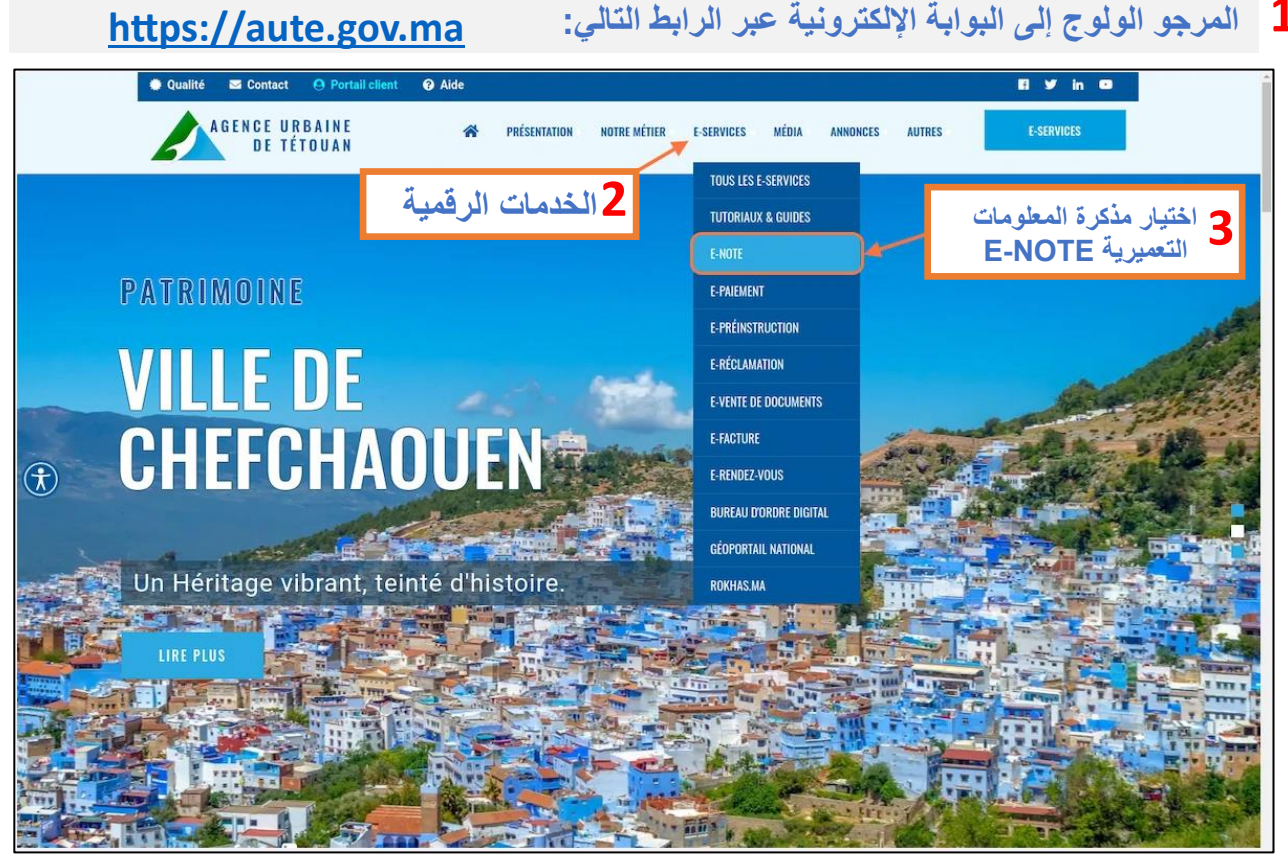

|            | • 0                                                                                                    | Qualité 🖂 Contact  🕒 Por                                                                                                    | tail client 🕜 Aide                                                                                                    |      |   |                                                                | El Y in O                                     | Í                 |
|------------|----------------------------------------------------------------------------------------------------|----------------------------------------------------------------------------------------------------|----------------------------------------------------------------------------------------------------|------|---|----------------------------------------------------------------|-----------------------------------------------|-------------------|
|            | N                                                                                                    | OTE DE RENSEIGNEMENT UR                                                                                                    | BANISTIQUE                                                                                                    |      |   | ني <i>حي</i>                                                   | فيديو توط                                     |                   |
| <b>(†)</b> | u<br>V<br>T                                                                                                    | FORMULAIRE D'ORIENTATION<br>Pour vous diriger vers le E-service correspondant à votre Demande de la Note de Renseignement ou de la Demande d'Information<br>Urbanistique, veuillez entrer les coordonnées Lambert de l'une des bornes de votre parcelle présente sur votre plan cadastral ou sur<br>votre plan topographique. (ou trouver ça ?)<br>Coordonnée x Coordonnée y<br>510124.007 500675.016 こ |                                                                                                    |      |   |                                                                |                                               |                   |
|            | Ľ                                                                                                    | إدخال إحدى الإحداثيات الطبو غرافية للقطعة والتي يمكن أخدها من التصميم<br>لطبوغرافي أو لائحة إحداثيات القطعة موضوع الطلب<br>4                                                                                                    |                                                                                                    |      |   |                                                                |                                               |                   |
|            | de la Conservation<br>Foncière, du Cadastre<br>et de la Cartographie<br>du Cadastre<br>M'DIQ<br>Système: LAMBERT | CALCUL<br>CONTENA<br>Treprind dae :<br>Name de l'éfeir<br>Mapateloi :                                                                                                    | DE<br>NCES SDI<br>5<br>Contornies CEP                                                                                                    | VTRE |   |                                                                | +                                             |                   |
| 2          | 500(                                                                                                    | B1 506 23<br>B2 506 24<br>B3 506 30<br>B4 556 30<br>B4 556 30<br>CORRECTION LAMBERT                                                                                                    | COORD. MOYENNES Place S P 1<br>COORD. MOYENNES Place S P 1<br>COORD. MOYENNES Place S P 1<br>COORD. MOYENNES Place S P 1<br>D In 62 a 00,001 ca |      |   | Aste des Coordon<br>B1 X=506 3.0<br>B2 X=506 .9<br>B3 X=506 .8 | nées :<br>2 Y=557 3<br>8 Y=557 3<br>3 Y=556 1 | .15<br>.79<br>.59 |
|            |                                                                                                    | SURFACE CORRIGEE = CONTENANCE ADOPTEE =                                                                                                    | 0 ha 01 a 99,8774 ca<br>02 a 00 ca                                                                                                    |      | ľ | 54 X=506850.0                                                  | 06900                                         | .58               |

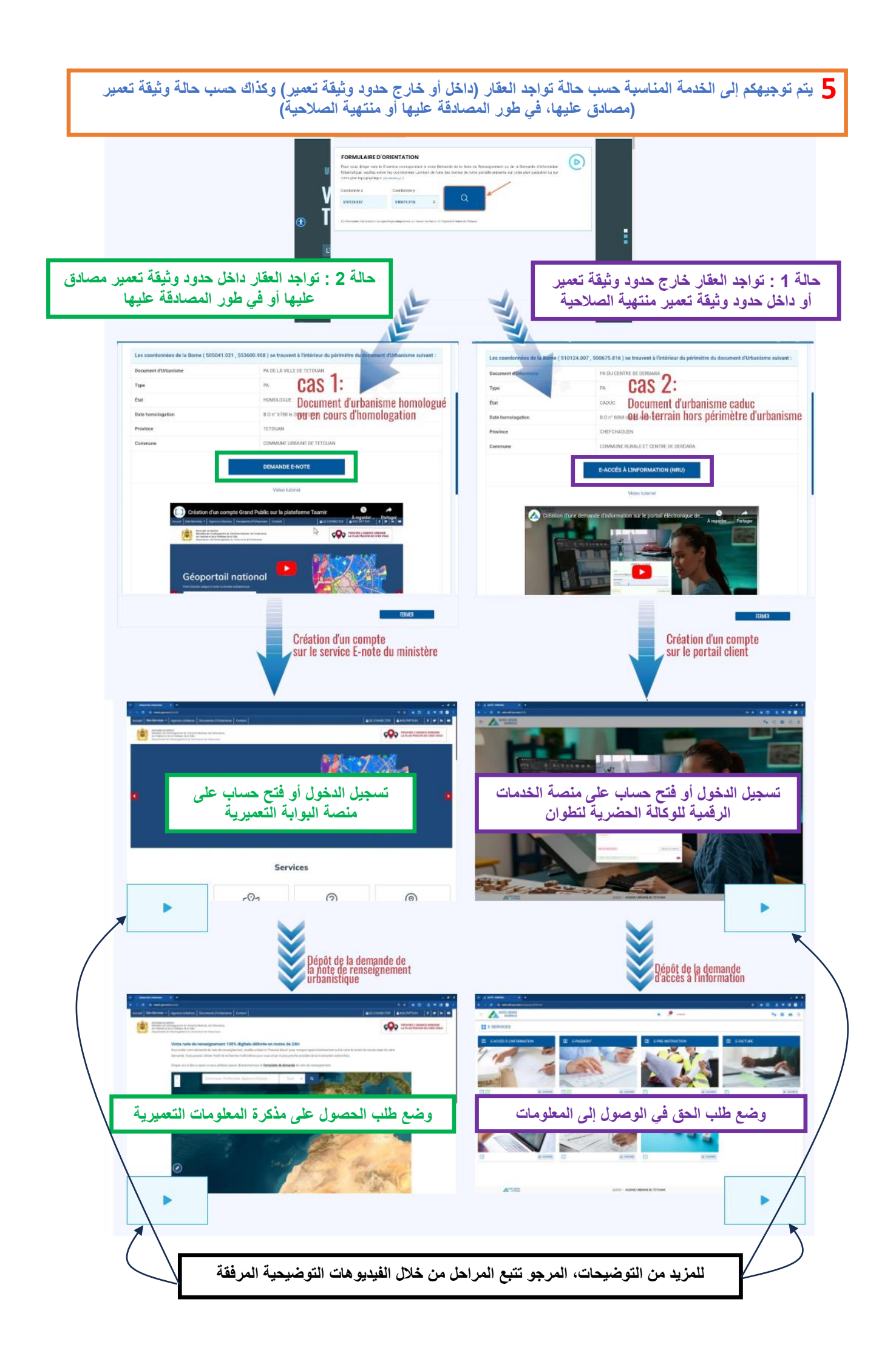